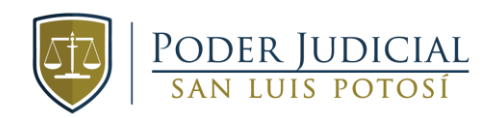

## PODER JUDICIAL DEL ESTADO DE SAN LUIS POTOSÍ

CITAS MEDIANTE QR

MANUAL DE USUARIO

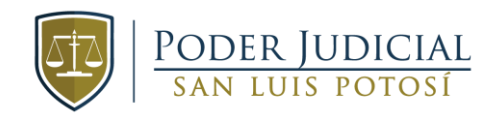

1. Para realizar el registro de una cita, deberá de ingresar el área, materia y el órgano al que acudirá y posteriormente de clic en siguiente.

| Seleccione el órga | no jurisdiccional            | Seleccione el expediente                                          | Agende su cita | Datos de la cita |      |
|--------------------|------------------------------|-------------------------------------------------------------------|----------------|------------------|------|
| (*) Áreas:         | Seleccione una opción        | 1                                                                 |                | Ŧ                |      |
| (*) Materia:       | Seleccione una opción        | 1                                                                 |                | Ŧ                |      |
| (*) Órgano:        | Seleccione una opción        | 1                                                                 |                | Ŧ                |      |
|                    | Nota: Para prese<br>audienci | ntar promoción o acudir a una<br>a no es necesario realizar cita. |                |                  |      |
|                    |                              |                                                                   |                | Sigui            | ente |

2. Ingrese los datos obligatorios marcados con (\*).

Si el motivo de la visita solicita es "expediente", deberá de colocar el número y año y posteriormente dar clic en el botón de "Buscar".

| Seleccione el órua                                        | no jurisdiccional Seleccione el ex | pediente Agende su cita | Datos de | la cita |
|-----------------------------------------------------------|------------------------------------|-------------------------|----------|---------|
|                                                           |                                    |                         |          |         |
| (*) Motivo de visita:                                     | Trámite Copias Certificadas        |                         | ¥        |         |
| Ingrese el nombre de la persona que acudirá a la<br>cita. |                                    |                         |          |         |
| (*) Nombre:                                               | LIDIA                              | VILLANUEVA              |          | GOVEA   |
| (*) Tipo Expediente:                                      | Expediente                         |                         | Ŧ        |         |
| (*) Número:                                               | 1/2021                             | Q Buscar                |          |         |

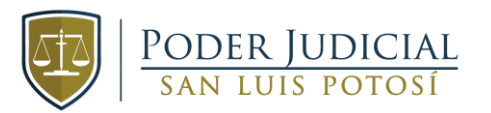

3. Una vez encontrado el expediente, el sistema solicitará que ingrese el carácter en que se presenta (actor, demandado, etc.). Una vez que lo elige, deberá de dar clic en "Agregar Expediente" y a continuación, dar clic en "Siguiente".

| Seleccione el órga                                        | no jurisdiccional Seleccione el expediente | Agende su cita | Datos de la cita |
|-----------------------------------------------------------|--------------------------------------------|----------------|------------------|
| (*) Motivo de visita:                                     | Trámite Copias Certificadas                |                |                  |
| Ingrese el nombre de la persona que acudirá a la<br>cita. |                                            |                |                  |
| (*) Nombre:                                               | LIDIA                                      | VILLANUEVA     | GOVEA            |
| (*) Tipo Expediente:                                      | Expediente                                 |                |                  |
| (*) Número:                                               | 1/2021                                     | Q Buscar       |                  |
| (*) Caràcter:                                             | TERCERO                                    |                | •                |
|                                                           | Agregar Expediente                         |                |                  |
|                                                           |                                            |                | Siguiente        |

4. Una vez realizado lo anterior le pedirá agendar la cita en la fecha/hora que usted elija. Para esto dar clic en el botón de "Buscar Horario". **Datos no obligatorios:** Correo electrónico y teléfono.

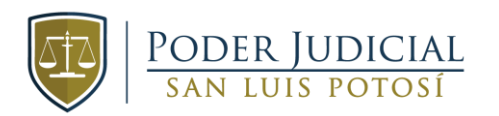

| Seleccione el órga                                                                       | ano jurisdiccional Seleccione el expediente                | Agende su cita           | Datos de la cita |  |
|------------------------------------------------------------------------------------------|------------------------------------------------------------|--------------------------|------------------|--|
| Ingrese el nombre de la persona que acudirá a la<br>cita y seleccione un horario y fecha |                                                            |                          |                  |  |
| (*) Nombre:                                                                              | LIDIA                                                      | VILLANUEVA               | GOVEA            |  |
| Correo Electrónico:                                                                      | usuario@dominio.com                                        |                          |                  |  |
| Teléfono:                                                                                |                                                            |                          |                  |  |
|                                                                                          | Señale si presenta alguna de las siguientes<br>condiciones |                          |                  |  |
| (*) Condición:                                                                           | NINGUNA                                                    |                          | ¥                |  |
| (*) Horario:                                                                             |                                                            | i<br>iiii Buscar Horario |                  |  |
|                                                                                          |                                                            |                          | Siguiente        |  |

5. Deberá de seleccionar la hora del calendario, la cita tiene una duración de **5 minutos** a excepción de las citas de comparecencia que son de **30 minutos**.

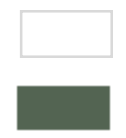

Los espacios en color **blanco** corresponden a horarios disponibles.

Los espacios en color **verde** corresponden a horarios ocupados.

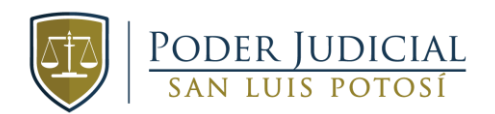

|                                                                                                    | Horario Cita            | ×       |
|----------------------------------------------------------------------------------------------------|-------------------------|---------|
| K > Hoy                                                                                                    | 2 de Septiembre de 2021 | Mes Día |
|                                                                                                    | Jueves                  |         |
| 9:15 9:15 - 09:15 - 09:20 Cita<br>9:20 - 09:20 - 09:25 Cita<br>9:25 - 09:25 - 09:30 Cita<br>9:30 9:30 - 09:30 - 09:35 Cita |                         |         |
| 9:45 9:45 - 09:45 - 09:50 Cita                                                                                             |                         |         |
| 10 10:00 - 10:00 - 10:05 Cita<br>10:15 10:15 - 10:15 - 10:20 Cita                                                          |                         |         |
|                                                                                                    | Agendar                 |         |
| Horario no disponible                                                                                                    |                         |         |
| Día inhábil                                                                                                    |                         |         |

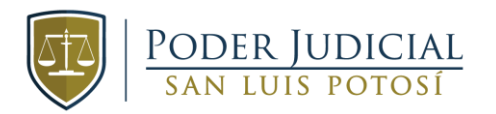

6. Una vez seleccionada la hora, se marca en color **azul** y dar clic en el botón "Agendar". Posteriormente dar clic en "Siguiente".

|       |                                                                                     | Horario Cita            |         |
|-------|-------------------------------------------------------------------------------------|-------------------------|---------|
| <     | > Hoy                                                                               | 2 de Septiembre de 2021 | Mes Día |
|       |                                                                                     | Jueves                  |         |
| 9:15  | 9:15 - 09:15 - 09:20 Cita<br>9:20 - 09:20 - 09:25 Cita<br>9:25 - 09:25 - 09:30 Cita |                         | A       |
| 9:30  | 9:30 - 09:30 - 09:35 Cita<br>9:35 - 09:40 Cita                                      |                         |         |
| 9:45  | 9:45 - 09:45 - 09:50 Cita                                                           |                         |         |
| 10    | 10:00 - 10:00 - 10:05 Cita                                                          |                         |         |
| 10:15 | 10:15 - 10:15 - 10:20 Cita                                                          |                         | •       |
| 02    | /09/2021 09:35                                                                      | Agendar                 |         |
|       | Horario no disponible                                                               |                         |         |
|       | Día inhábil                                                                         |                         |         |

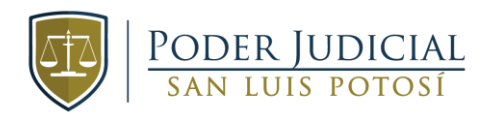

## 7. El sistema le mostrar la información para validación.

Si la información es válida, deberá de ingresar el código que se le solicita y de clic en el botón de "Confirmar".

|                                     |                          |                | R                |  |
|-------------------------------------|--------------------------|----------------|------------------|--|
|                                     |                          |                |                  |  |
| Seleccione el órgano jurisdiccional | Seleccione el expediente | Agende su cita | Datos de la cita |  |

| Confirme la información de su cita |                                    |                  |                  |  |
|------------------------------------|------------------------------------|------------------|------------------|--|
| Estado:                            | SAN LUIS POTOSI Folio:             |                  |                  |  |
| Tipo órgano:                       | SUPREMO TRIBUNAL - CIUDAD JUDICIAL | Fecha/hora cita: | 02/09/2021 09:45 |  |
| Área:                              | JUZGADO                            |                  |                  |  |
| Materia:                           | FAMILIAR                           |                  |                  |  |
| Órgano:                            | PRIMERO FAMILIAR                   |                  |                  |  |

| Motivo(s) de visita             |                        | Expediente        |
|---------------------------------|------------------------|-------------------|
| Trámite Copias Certificadas     |                        | 1/2021 Expediente |
|                                 |                        |                   |
| Persona que acude a la cita:    | LIDIA VILLANUEVA GOVEA |                   |
|                                 |                        |                   |
| Fecha hora de registro de cita: |                        |                   |
|                                 |                        |                   |
| (*) Ingresa el código:          | 7405 0                 |                   |
|                                 |                        |                   |
|                                 |                        |                   |

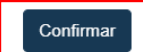

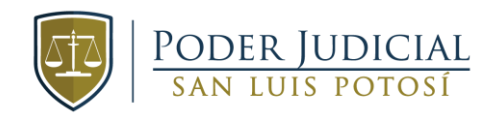

8. Una vez realizado el registro, recibirá una alerta indicando que su cita se agendo correctamente.

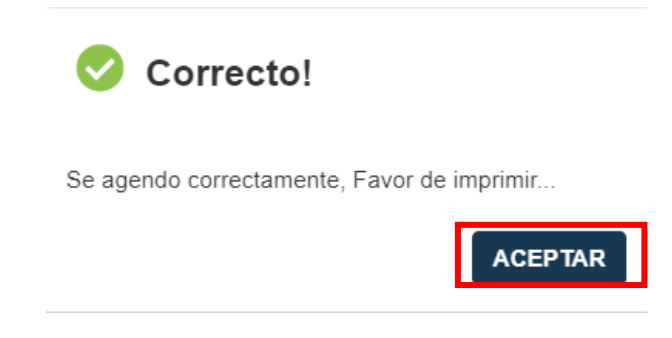

9. Si desea imprimir su acuse, deberá de dar clic en el botón de "Imprimir" para que se genere el acuse con el Código QR.

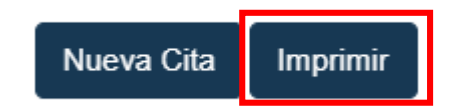

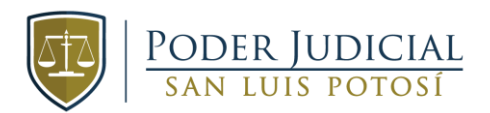

10. También podrá realizar una captura de pantalla del acuse generado.

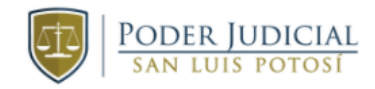

| Estado:      | SAN LUIS POTOSI                       | Folio:           | 2903yoit93          |  |
|--------------|---------------------------------------|------------------|---------------------|--|
| Tipo órgano: | SUPREMO TRIBUNAL - CIUDAD<br>JUDICIAL | Fecha/hora cita: | 02/09/2021<br>09:45 |  |
| Área:        | JUZGADO                               |                  |                     |  |
| Materia:     | FAMILIAR                              |                  |                     |  |
| Órgano:      | PRIMERO FAMILIAR                      |                  |                     |  |

## Motivo(s) de visita

Trámite Copias Certificadas

1/2021 Expediente

Expediente

Persona que acude a la cita: LIDIA VILLANUEVA GOVEA

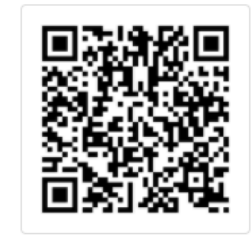

Fecha hora de registro de cita:

31/08/2021 13:56